## Tips for saving SkillPro Data When Replacing Your Computer

Note: Do not follow the steps below to move one or more profiles **between** computers you are using (such as from your desktop computer to your laptop). You should use the Export Profile feature in SkillPro to move individual profiles so that your efforts do not result in duplicate profiles.

## Follow the steps below to move your <u>entire profile database</u> from your current computer to a new computer. You will first need to save a copy of the SkillPro file that contains your existing profile data (i.e., skillpro.sdf).

Note that there are two ways to save your database:

- A. You can copy your database while running SkillPro, or
- B. You can copy your profile database without running SkillPro.

## A. To Copy the Database while Running SkillPro

- 1 From within SkillPro, navigate to My Profiles
- 2 Click View and choose Database Location
- 3 Right-click on the skillpro.sdf file and choose Copy

4 – Paste a copy of the file in a safe place (such as to a flash drive or a folder on your desktop)

5 - Then, install SkillPro on the new computer, and

6 – Copy your saved skillpro.sdf file over the just installed skillpro.sdf file (see image below)

| > This PC > OSDrive (C:) > Users > ogletrec > AppData > Roaming > ACT > SkillPro > Resources |            |   |                  |                 |          |
|----------------------------------------------------------------------------------------------|------------|---|------------------|-----------------|----------|
| ^                                                                                            | Name       | ^ | Date modified    | Туре            | Size     |
|                                                                                              | 🖹 SkillPro |   | 8/3/2020 6:56 PM | SQL Server Comp | 1,360 KB |

## B. To Copy the Database Without Running SkillPro

Navigate to the SkillPro database directory:

- 1 Click on the Start button
- 2 Enter the following in the Search field: %AppData%\ACT\SkillPro\Resources
- 3 Open the folder to show the SkillPro database: skillpro.sdf
- 4 Copy the file to a safe place (such as to a flash drive or a folder on your desktop)
- 5 Then, install SkillPro on the new computer, and
- 6 Copy your saved skillpro.sdf file over the just installed skillpro.sdf file

You should also know that following steps 1-4 above is how you can create a back-up of your profile data. Consider creating a back-up of your data periodically for safekeeping.